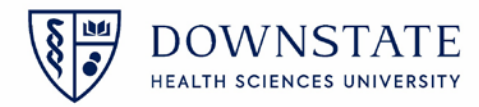

## Healthbridge Sunrise Mobile: Navigation Bar

After you select a patient from a patient list, the navigation bar, containing icons linking to different sections of Sunrise Mobile, is displayed. You can customize the navigation bar to improve the efficacy of viewing a patient's record by tapping the More icon

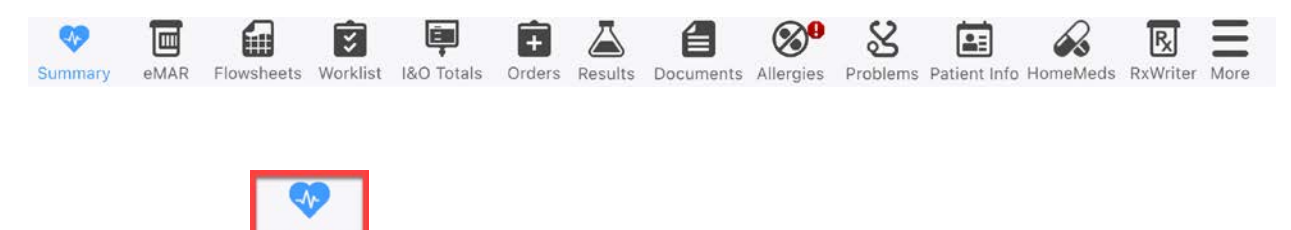

Clinical Summary

Summar

After selecting a patient from the Patient List, a summary of that patient's vital signs appears. By default, the summary displays information from the past 72 hours. Tap **Last 72h** to select a different time range.

| TEST, PHARMACYKBMA            06-15-1980(44yrs) F         MRN 1133513           ADM   Mock NS 2- Room N2- Bed18         Visit ID 829113           KNOWN ALLERGIES |                                                 |                              |       | TEST, PHARMACYKBMA ~<br>06-15-1980(44yrs) F<br>ADM   <u>Mock NS 2- Room N2- Bed18</u><br>KNOWN ALLERGIES |                 |                         | MRN 1133513<br>Visit ID 829113 |                 |
|----------------------------------------------------------------------------------------------------|-------------------------------------------------|------------------------------|-------|----------------------------------------------------------------------------------------------------|-----------------|-------------------------|--------------------------------|-----------------|
| Summary Start of Chart                                                                                                    |                                                 | Su                           | mmary |                                                                                                    | Star            | t of Chart              |                                |                 |
|                                                                                                    | Temp                                            | BP                           |       | <                                                                                                    | 071624<br>15:07 | 041024<br>14:15         | 062123<br>14:20                | 052523<br>01:00 |
| 11                                                                                                    | <b>98</b> Degree Fahrenheit<br>07-16-2024 15:07 | 110 / 70 mm Hg               | Ter   | np                                                                                                    | 36.6            |                         |                                | 36.7            |
| $\mathbb{N}$                                                                                                    |                                                 | 07-16-2024 15:07             | BP    |                                                                                                    | 110/70          | /                       | /                              |                 |
| 111                                                                                                    |                                                 | V                            | HR    |                                                                                                    |                 |                         |                                |                 |
|                                                                                                    | Heart Rate                                      | Resp Rate                    | Re    | sp                                                                                                    | 20              |                         |                                |                 |
|                                                                                                    | Beats per minute                                | 20                           | Pa    | n                                                                                                    |                 |                         |                                |                 |
|                                                                                                    | 06-21-2023 14:20                                | 07-16-2024 15:07             | Sp    | 02                                                                                                    | 100             |                         |                                |                 |
|                                                                                                    |                                                 |                              | We    | ight                                                                                                    | 175             |                         |                                |                 |
|                                                                                                    | SpO2                                            | Pain                         | He    | ight                                                                                                    | 167.6           |                         |                                |                 |
| IN                                                                                                    | 100                                             | 5/10                         | BN    | 11                                                                                                    | 28.2            |                         |                                |                 |
| 1                                                                                                    | 07-16-2024 15:07                                | 09-17-2021 14:28             | BS    | A                                                                                                    | 1.89            |                         |                                |                 |
|                                                                                                    | Height                                          | Weight                       |       |                                                                                                    |                 |                         |                                |                 |
|                                                                                                    | 167.6 CENTImeter                                | 79.37 KILOgram               |       |                                                                                                    |                 |                         |                                |                 |
|                                                                                                    | 07-16-2024 15:07                                | 07-16-2024 15:07             |       |                                                                                                    |                 |                         |                                |                 |
|                                                                                                    | BSA                                             | ВМІ                          |       |                                                                                                    |                 |                         |                                |                 |
|                                                                                                    | 1.89 meter-squared                              | <b>28.2</b> kg/m2            |       |                                                                                                    |                 |                         |                                |                 |
|                                                                                                    | 07-16-2024 15:07                                | 07-16-2024 15:07             |       |                                                                                                    |                 |                         |                                |                 |
| WBC                                                                                                    | HGB<br>HCT PLT                                  | Na CL BUN<br>K CO2 CREAT GLU |       |                                                                                                    |                 |                         |                                |                 |
| Summa                                                                                                    | ary Results Orders Docum                        | ents HomeMeds RxWriter More  | Sumr  | nary Result                                                                                              | s Orders        | <b>E</b><br>Documents F | HomeMeds R                     | KxWriter More   |

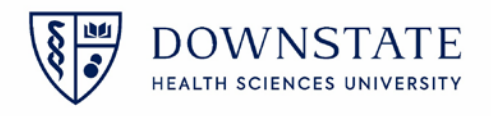

|        | ÷      |
|--------|--------|
| Orders | Orders |

Providers can now enter Radiology Orders, Pharmacy Orders and Medication Orders

- A. To search the patient's orders, tap the Search icon
- B. To switch between viewing **Current Orders** and those that are **Discontinued** or **cancelled**, tap the **Filter** icon

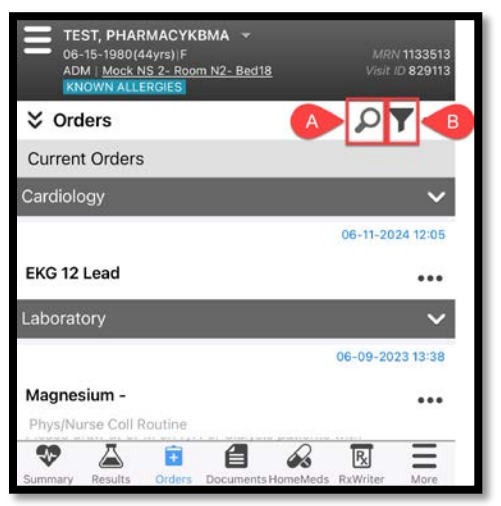

C. To place an Order, click the three dot icon and select Enter Orders

|                                                           |                                | AR ANKIE Z VIEWS BIIateral                  |    |
|-----------------------------------------------------------|--------------------------------|---------------------------------------------|----|
|                                                           |                                | Please indicate the reason for the study.   |    |
| TEST, PHARMACYKBMA -<br>06-15-1980(44yrs) F               | MRN 1133513                    | • Is the patient on ISOLATION?              |    |
| ADM   <u>Mock NS 2- Room N2- Bed18</u><br>KNOWN ALLERGIES | Visit ID 829113                | Requested Date<br>07-16-2024                |    |
|                                                           | <b>C7</b>                      | Requested Time/Urgency<br>Routine           |    |
| Current Orders                                            |                                | Transport Method                            |    |
| Cardiology                                                | ~                              | • Beeper #                                  |    |
|                                                           | 06-11-2024 12:05               | Combined Measurements<br>Height<br>167.6 cm |    |
| EKG 12 Lead                                               | •••                            | 07-16-2024 15:07                            |    |
|                                                           |                                | Weight<br>79.4 kg<br>07-16-2024 15:07       |    |
| Enter Orders                                              |                                | <sup>BSA</sup><br>1.89                      |    |
|                                                           |                                | • Reason for Study                          |    |
| DC/Cancel Orders                                          | * Is Patient Pregnant?         |                                             |    |
| Release Hold Orders                                       | Relevant Results (last 7 days) |                                             |    |
|                                                           |                                | Working Dx                                  |    |
| Cancel                                                    | 1                              | Special Instructions                        |    |
|                                                           |                                | Cancel                                      | ОК |

11.010

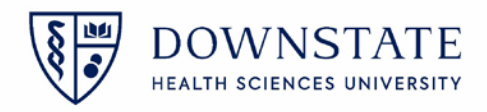

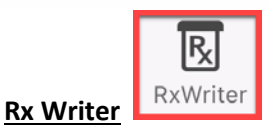

Allows you to view and add prescriptions for a patient

- A. View patient's history of prescriptions
- B. Review and submit prescriptions in your Rx pad
- C. View the patients Allergies
- D. Search and filter the patient's prescription list
- E. Add prescriptions to your Rx Pad to be submitted
- F. Click the three dot icon to take action on a prescription

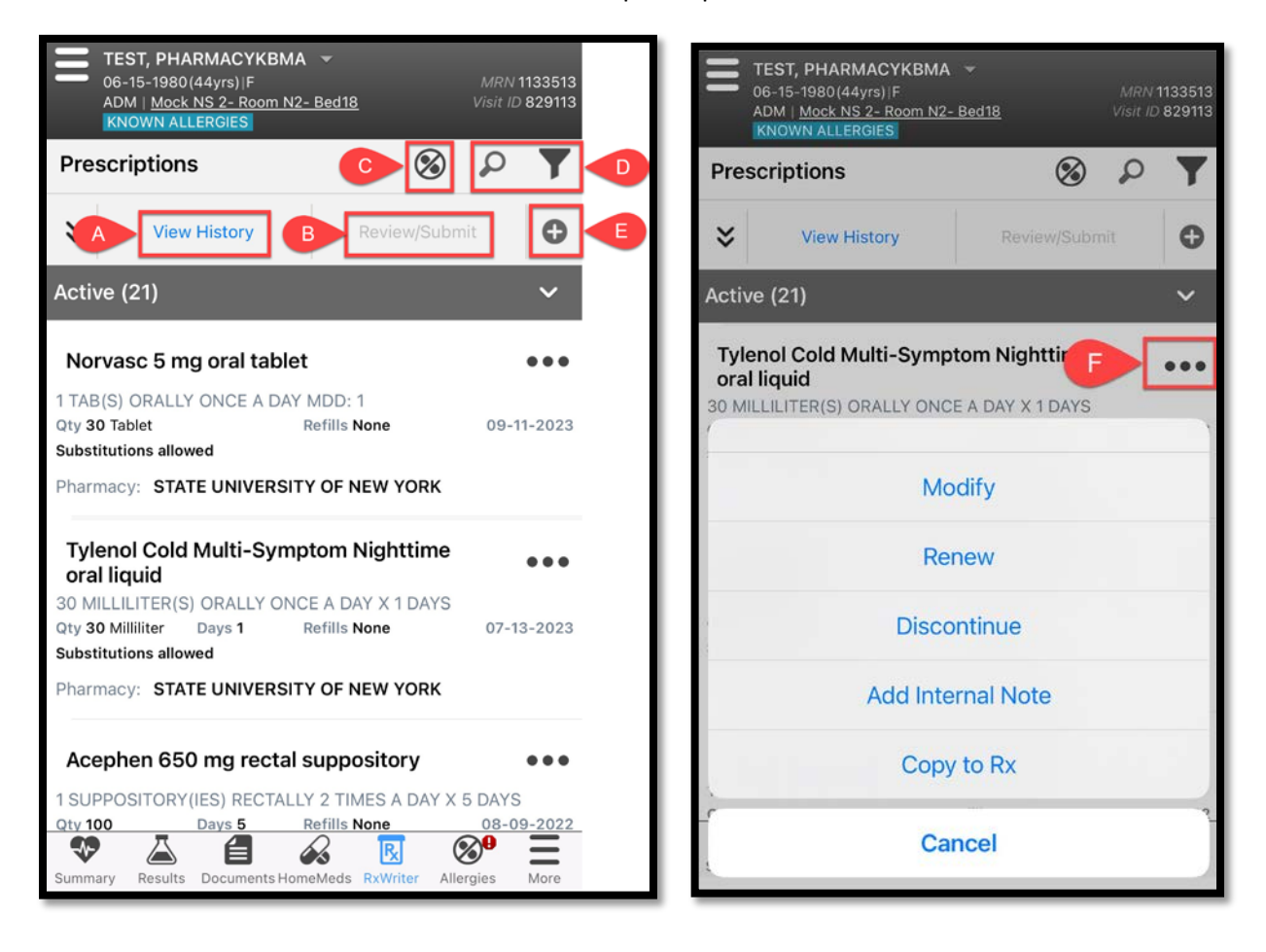

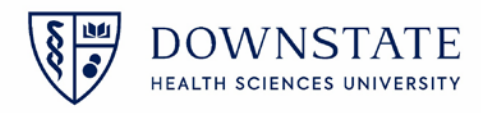

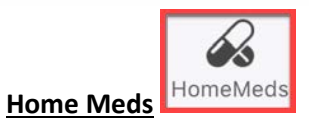

Review medications taken by a patient at home with **Home Medications**. The home medications list can include prescription and non-prescription medications. Tap the **Plus** icon to add a Home Medication

| TEST, PHARMACYKBMA ▼         06-15-1980 (44yrs)  F         ADM   Mock NS 2- Room N2- Bed18         KNOWN ALLERGIES | 33513<br>329113 |
|----------------------------------------------------------------------------------------------------|-----------------|
| Home Medications                                                                                                   | 0               |
| phenytoin 30 mg oral capsule, extended release<br>Discontinued                                                     | >               |
| Colace 10 mg/mL oral liquid<br>Discontinued                                                                        | >               |
| Tylenol 325 mg oral tablet<br>No Longer Taking                                                                     | >               |
| cloNIDine 0.1 mg oral tablet<br>Discontinued                                                                       | >               |
| phenytoin 30 mg oral capsule, extended release<br>Discontinued                                                     | >               |
| methotrexate<br>Cancelled                                                                                          | >               |
| folic acid 1 mg oral tablet<br>Discontinued                                                                        | >               |
| pink pill<br>Discontinued                                                                                          | >               |
| metoprolol succinate 50 mg oral tablet,<br>extended release<br>No Longer Taking                                    | >               |
| folic acid 1 mg oral tablet<br>Completed                                                                           | >               |
| Colace 50 mg oral capsule<br>Cancelled                                                                             | >               |
| red pill                                                                                                    | >               |
| Summary Results Documents HomeMeds RxWriter Allergies                                                              | More            |

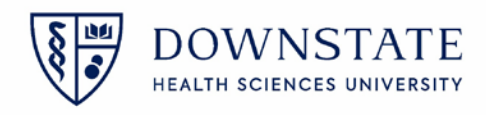

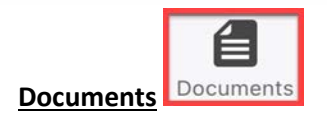

The **Documents** view displays a list of documents, including documents that were created in Healthbridge. Flowsheets documents are also displayed. Documents displayed include those with the following statuses: **Complete**, **Incomplete**, **In Progress**, **Final**, and **Cancelled** 

Documents cannot be added from Sunrise Mobile

| TEST, PHARMACYKBMA  COB-15-1980(44yrs) F ADM   Mock NS 2- Room N2- Bed18 KNOWN ALLERGIES                                                    | MRN <b>11</b> :<br>Visit ID <b>8</b> | 33513<br>29113 | TEST, PHARMACYKBMA            06-15-1980 (44yrs) F         MRN 1133513           MDM   Mock NS 2- Room N2- Bed18         Visit ID 829113           KNOWN ALLERGIES         Visit ID 829113                                                                                     |
|----------------------------------------------------------------------------------------------------|--------------------------------------|----------------|----------------------------------------------------------------------------------------------------|
| Documents                                                                                                    | PT                                   | •              | Documents                                                                                                    |
| Event Note-Other<br>Complete, Entered, Signed in Full<br>.Physician, SUNYDMC (MD Attending)<br>[Signed: 07-16-2024 15:30][Updated:          | 07-16-2024 15:30<br>07-16-2024 15:   | >              | Type of Event:<br>• Type of Event Other                                                                                                    |
| Prenatal Flowsheet (OPD)<br>Complete, Revised, Signed in Full<br>.Physician, SUNYDMC (MD Attending)<br>[Signed: 07-16-2024 15:07][Updated:  | 07-16-2024 15:07                     | >              | Event Description:<br>• Brief Description:<br>• Significant Events:<br>Significant Events - This Chart:<br>• Test ADR for Covid: Adverse Drug Reaction, test ADR, 12-15-2020                                                                                                   |
| OB Magnesium Sulfate Admi<br>Complete, Entered, Signed in Full<br>.Physician, SUNYDMC (MD Attending)<br>[Signed: 07-16-2024 15:07][Updated: | 07-16-2024 15:07                     | >              | test: Adverse Drug Reaction, test, 12-14-2020     Packed Red Blood Cells: Blood Transfusion, blood transfusion transport Significant Event - All Charts:     Test ADR for Covid: Adverse Drug Reaction, test ADR, 12-15-2020     test: Adverse Drug Reaction, test, 12-14-2020 |
| KBC OB Triage Care Record<br>Complete, Revised, Signed in Full<br>.Physician, SUNYDMC (MD Attending)<br>[Signed: 07-16-2024 15:07][Updated: | 07-16-2024 15:07<br>07-16-2024 15:   | >              | Packed Red Blood Cells: Blood Transfusion, blood transfusion trassport Electronic Signatures:     .Physician, SUNYDMC (MD Attending) (Signed 07-16-2024 15:30)     Authored: Type of Event, Event Documentation, Significant Events                                            |
| KBC OB L&D Assessment<br>Complete, Revised, Signed in Full<br>.Physician, SUNYDMC (MD Attending)<br>[Signed: 07-16-2024 15:07][Updated:     | 07-16-2024 15:07<br>07-16-2024 15:   | >              | Last Updated: 07-16-2024 15:30 by .Physician, SUNYDMC (MD Attending)                                                                                                    |
| OB PACU Flowsheet<br>Complete, Entered, Signed in Full<br><u>Physician, SUNYDMC (MD Attending)</u><br>[Signed: 07-16-2024 15:07][Updated:   | 07-16-2024 15:07                     | >              |                                                                                                    |
| Referral Form-Allergy<br>Complete, Entered, Unsigned<br><u>Garcia, Shamar (IS)</u><br>[Signed: 07-10-2024 09:39][Updated:                   | 07-10-2024 09:39<br>: 07-10-2024 09: | >              |                                                                                                    |
| Referral Form-GI-Screening<br>Complete, Entered, Unsigned<br>Garcia, Shamar (IS)                                                            | 07-09-2024 10:17                     | >              |                                                                                                    |
| Summary Results Documents HomeMeds R                                                                                                    | XWriter Allergies                    | More           |                                                                                                    |

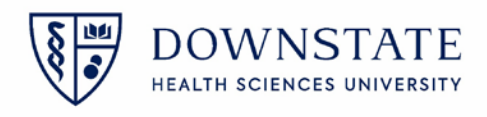

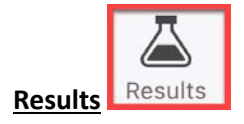

Allows you to view the patient's results.

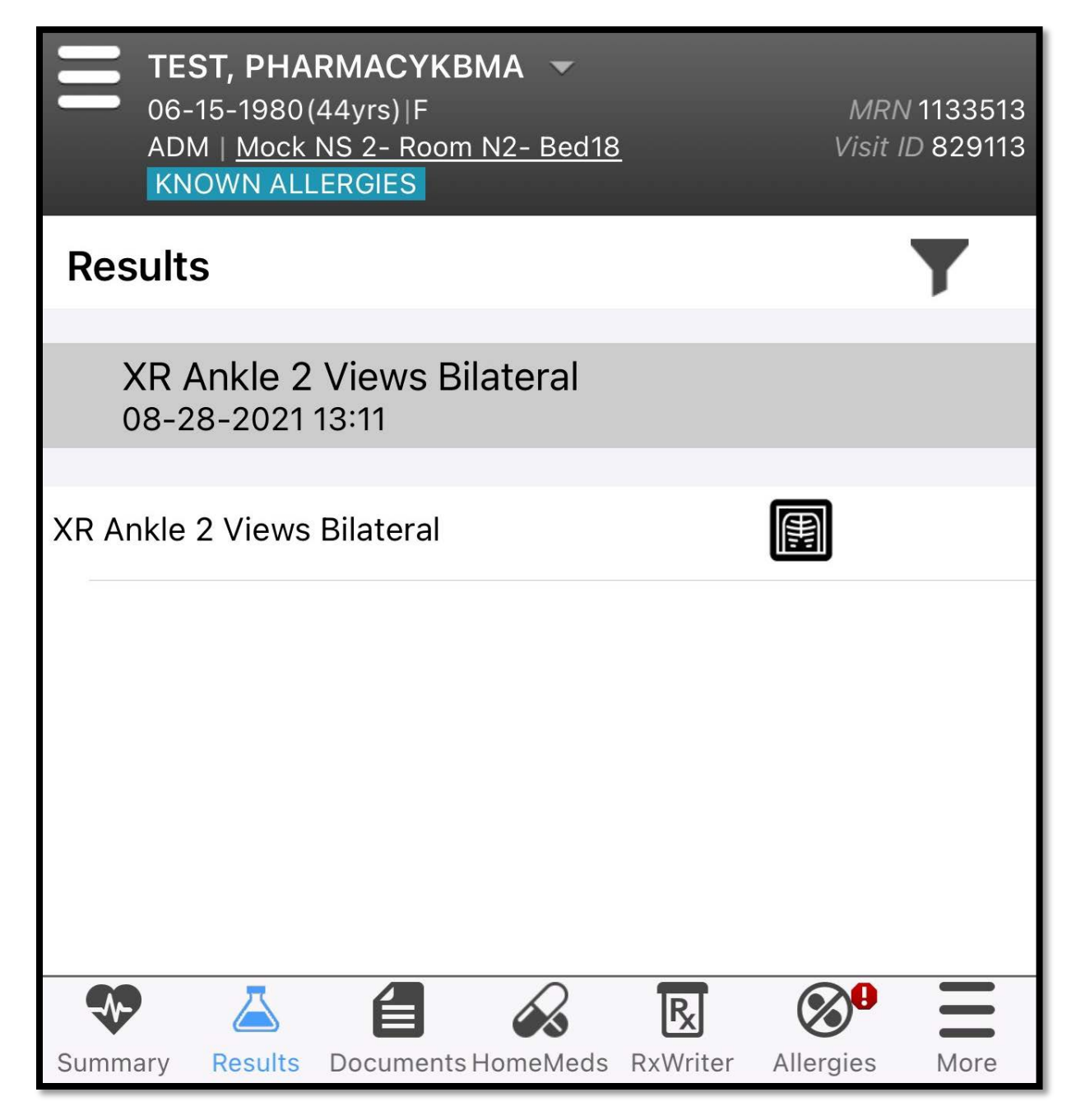